## BAB V

## MPLEMENTASI DAN PENGUJIAN

#### 5.1 IMPLEMENTASI PROGRAM

Implementasi program merupakan hasil dari rancangan yang sebelumnya dibuat atau proses menterjemahkan rancangan menjadi hasil tampilan yang dapat difungsikan menggunakan bahasa pemograman. Adapun implementasi program untuk Sistem Informasi Penjualan Pada CV. Teanol Group Indonesia yang dapat dijabarkan, yaitu :

#### 5.1.1 Implementasi Tampilan Output

Pada sistem ini terdapat beberapa *ouput* yang akan dihasilkan sesuai dengan data yang telah di *input*.

1. Tampilan *Form* Struk

Halaman struk merupakan halaman yang dapat menampillkan informasi bukti transaksi penjualan oleh kasir setelah melakukan input item dan konfirmasi pembayaran. Halaman struk dapat dilihat pada gambar 5.1.

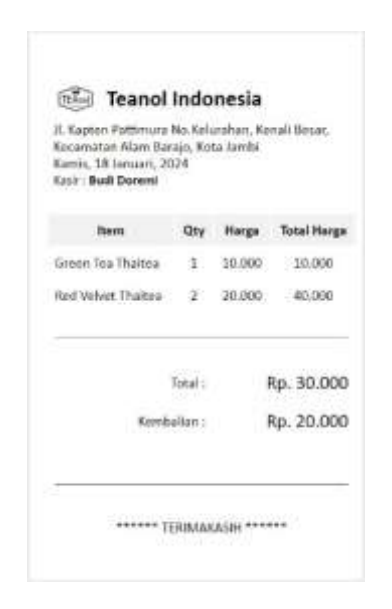

## Gambar 5. 1 Halaman Struk

2. Tampilan Laporan

Halaman laporan transaksi penjualan outlet teanol merupakan halaman yang dapat diakses oleh admin untuk melihat laporan transaksi penjualan berdasarkan tanggal yang telah dipilih. Gambar 5.2

| Tenggal                    | Kaut        | Product                | Aprilatio | 'tate'       |
|----------------------------|-------------|------------------------|-----------|--------------|
| Monthly 15 among 2024      | BuilDown    | Red moved Trachast     | 10        | Paraticitati |
| Territy & tenany 2003      | Hundleyers. | West Internet Thattern | 18        | No or print  |
| Lossing Witcherg 2004      | Reidean     | Searcha Thaise         | 0         | Re20-000     |
| Westmining D'ramany 2021   | that Down   | Down (Ind Harlage      | 14        | Api piciniti |
| Westmining (Firesary 2008) | Building    | Barrower Traine        | 1         | No 201000    |
| Physical Diseases 2014     | Battibyers  | Orone Tax Transm       | 0         | me30.000     |
| Total Pendapatan : Rp 220  | 000         |                        |           |              |

Gambar 5. 2 Halaman Laporan

#### 5.1.2 Implementasi Tampilan Input

Pada sistem ini terdapat beberapa *input* yang akan dihasilkan sesuai dengan rancangan yang telah dilakukan.

#### 5.1.2.1 Implementasi Tampilan Input Khusus Admin

1. Tampilan *Form Login* Admin

Tampilan *Form Login* merupakan halaman yang digunakan oleh admin untuk masuk ke dalam halaman utama dengan mengisi email dan *password* di *form login* yang tersedia dengan benar. Dapat dilihat pada gambar 5.3.

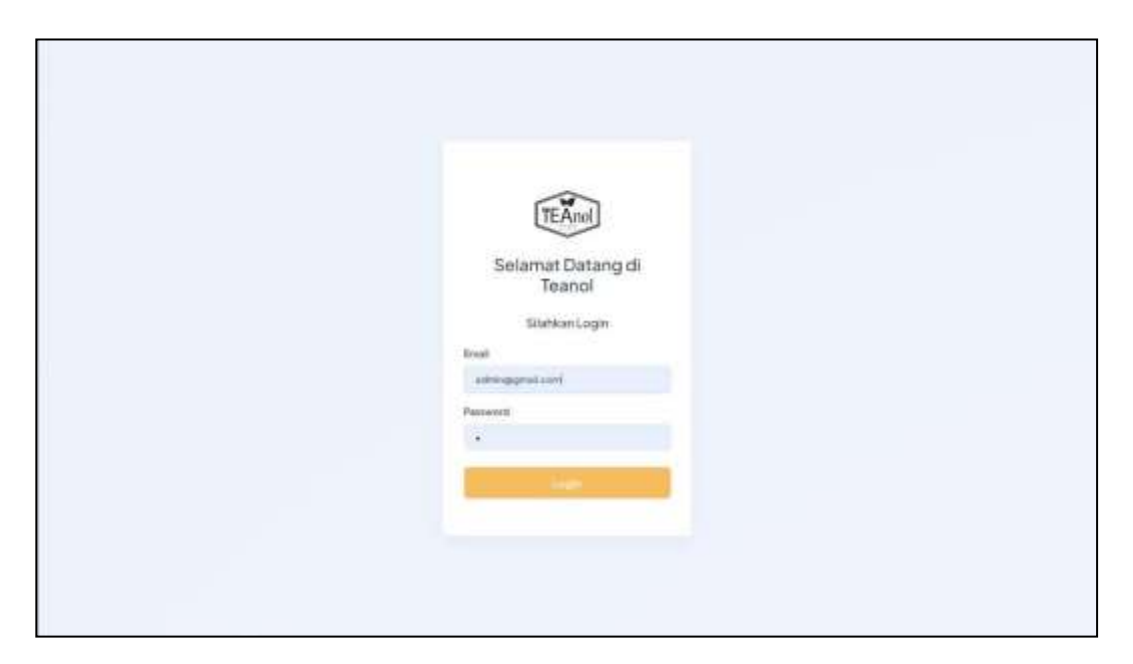

Gambar 5. 3 Form Login Admin dan Pimpinan

#### 2. Tampilan *Form* Tambah cabang

Halaman input cabang merupakan halaman yang digunakan oleh admin untuk menambah data cabang ke dalam sistem dengan mengisi nama cabang dan alamat cabang. Dapat dilihat pada gambar 5.4.

| Teanol<br>Indonesia |                           | 9. |
|---------------------|---------------------------|----|
| 104                 | to Assess they            |    |
| B farmer            | Form Cabbang Teasol Jambi |    |
| 9 mar               | turilars                  |    |
| CelerCatory         | Thebas                    |    |
| Constant -          | Apend Calany              |    |
| Der'                |                           |    |
| 7 Selecter          |                           |    |
|                     |                           |    |
|                     |                           |    |
|                     |                           |    |
|                     |                           |    |
|                     |                           |    |
|                     |                           |    |
|                     |                           |    |

Gambar 5. 4 Form Tambah Cabang

3. Tampilan *Form* Tambah Produk

Halaman input produk merupakan halaman yang digunakan oleh admin untuk menambah data produk ke dalam sistem dengan mengisi nama produk, harga, status ketersediaan, dan foto produk. Dapat dilihat pada gambar 5.5.

| Teanol<br>Indonesia |                                                                                                    | 8 |
|---------------------|----------------------------------------------------------------------------------------------------|---|
| -                   | in Nation (Fig.                                                                                                    |   |
| Defined             | Form Produk Teanol Jambi                                                                                                    |   |
| C Promis            |                                                                                                    |   |
| Company 1           | Orean has Pashas                                                                                                    |   |
| O Prove             | tops                                                                                                    |   |
| 46.964              | 0440                                                                                                    |   |
| G. Desilve          | Terrative Course He Ins Rectaum                                                                                                    |   |
|                     | Tamata Andreas Andreas |   |
|                     |                                                                                                    |   |
|                     |                                                                                                    |   |
|                     |                                                                                                    |   |
|                     |                                                                                                    |   |
|                     |                                                                                                    |   |

Gambar 5. 5 *Form* Tambah Data Produk

4. Tampilan *Form* Tambah Kasir

Halaman input produk merupakan halaman yang digunakan oleh admin untuk menambah data produk ke dalam sistem dengan mengisi nama, foto, alamat, nomor hp, akses, *email* dan *password*. Dapat dilihat pada gambar 5.6.

| Teanol<br>Indonesia        |                         | 8 |
|----------------------------|-------------------------|---|
| NOW                        | in, haven this          |   |
| \$3 Decement               | Form Tambah Data Kasir  |   |
| HARTED SATA                |                         |   |
| O Posts                    | ters.                   |   |
| Construction of the second |                         |   |
|                            | Demotive Schliederson   |   |
| alte                       | Aanz                    |   |
| and the second             | Server (P)              |   |
|                            |                         |   |
|                            | loss.<br>Con            |   |
|                            | Trad<br>alter Agrid con |   |
|                            | Nament.                 |   |
|                            |                         |   |
|                            | apelinasi Passeriji     |   |

Gambar 5. 6 Form Tambah Kasir

5. Tampilan *Form* Tambah Kasir Cabang

Halaman input kasir cabang merupakan halaman yang digunakan oleh admin untuk menambah data kasir ke cabang dalam sistem dengan memilih nama kasir dan cabang. Dapat dilihat pada gambar 5.7.

| Teanol<br>Indonesia                                                                                                    |                                       | 91 |
|----------------------------------------------------------------------------------------------------|---------------------------------------|----|
| н                                                                                                    | In Farmericky                         |    |
| Certained                                                                                                    | Form Tambah Kasir Cabang Teanol Jambi |    |
| and the second second |                                       |    |
| t make                                                                                                    | atom taken                            |    |
| Color Callery                                                                                                    | Bud Doores                            |    |
| PERMIT                                                                                                    | PER Catologi                          |    |
|                                                                                                    | Tranginia.                            |    |
| ***                                                                                                    | Tenenter                              |    |
| Caballees                                                                                                    |                                       |    |
|                                                                                                    |                                       |    |
|                                                                                                    |                                       |    |
|                                                                                                    |                                       |    |
|                                                                                                    |                                       |    |
|                                                                                                    |                                       |    |
|                                                                                                    |                                       |    |
|                                                                                                    |                                       |    |
|                                                                                                    |                                       |    |

Gambar 5. 7 Form Tambah Kasir Cabang

6. Tampilan *Form* Tambah Produk Cabang

Halaman *input* produk cabang merupakan halaman yang digunakan oleh admin untuk menambah data produk ke cabang dalam sistem dengan memilih produk, cabang dan stok produk. Dapat dilihat pada gambar 5.8.

| Teanol<br>Indonesia |                                                                                                    | <b>R</b> ) |
|---------------------|----------------------------------------------------------------------------------------------------|------------|
| -                   | included Print                                                                                                    |            |
| 2 Surveyord         | Form Tambah Produk Cabang Teanol Janibi                                                                                                    |            |
| Pedantan Casca      |                                                                                                    |            |
| OF HILLS            | Character Texas                                                                                                    |            |
| CuterLibreg         | Narge .                                                                                                    |            |
| D Person            | Manual Inc.                                                                                                    |            |
| -                   | 10                                                                                                    |            |
| The Delation        | Construction of the local division of the local division of the lo |            |
|                     |                                                                                                    |            |
|                     |                                                                                                    |            |
|                     |                                                                                                    |            |
|                     |                                                                                                    |            |
|                     |                                                                                                    |            |
|                     |                                                                                                    |            |
|                     |                                                                                                    |            |
|                     |                                                                                                    |            |
|                     |                                                                                                    |            |

Gambar 5. 8 Form Tambah Produk Cabang

#### 5.1.2.2 Implementasi Tampilan *Input* Khusus Kasir

1. Tampilan *Form Login* Kasir

Tampilan *Form Login* Kasir merupakan halaman yang digunakan oleh kasir untuk masuk ke dalam halaman utama dengan mengisi email dan *password* di *form login* yang tersedia dengan benar. Dapat dilihat pada gambar 5.9.

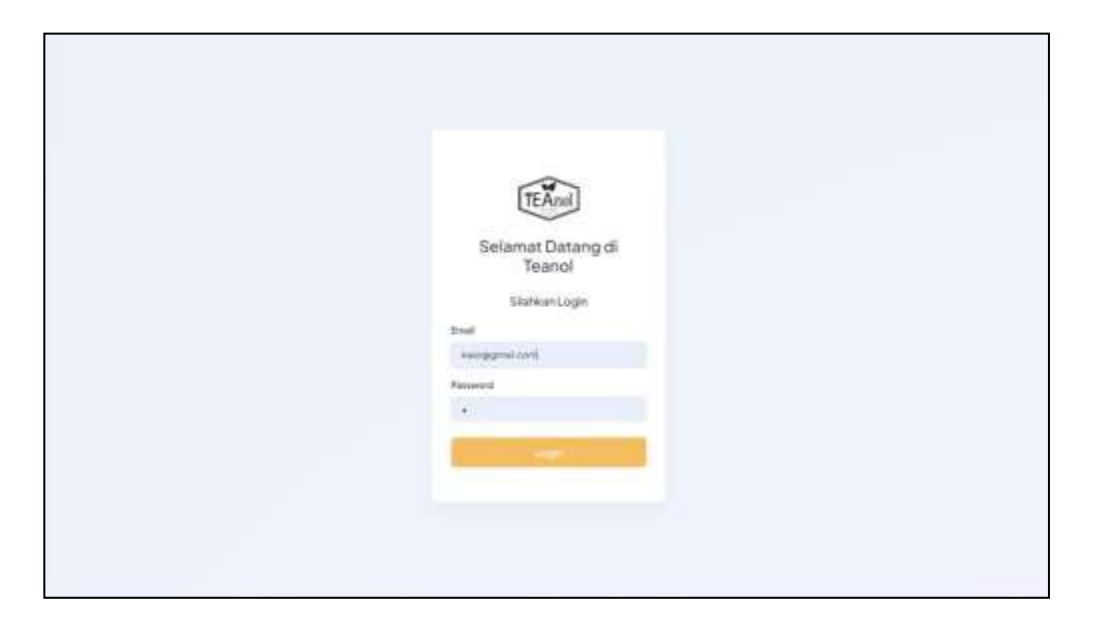

Gambar 5. 9 Form Login Kasir

2. Tampilan *Form* Transaksi Penjualan

Tampilan *form* transaksi penjualan merupakan halaman yang digunakan kasir untuk menginput item produk dengan menambahkan item produk ke keranjang dan menginput jumlah yang dibayar seseuai dengan jumlah harga item. Dapat dilihat pada gambar 5.10.

|                          | Daftar Produk Te                 | anol                         | Keranjang Belanj               | а          |             |
|--------------------------|----------------------------------|------------------------------|--------------------------------|------------|-------------|
| Carlinger                | -                                | 0                            | Nama Protisk                   | Amlahitem  | Total Herps |
| HIGHDAS                  | Diversities Walters<br>No.10:000 | Red Veter Taataa<br>Ra10.000 | Grant Tee Teator               |            | 3910,000    |
| T DE LA COLONIA          | 0105.32.5                        | 90K (JI                      | Res/Velver Trainia             | - <b>7</b> | 8p.26.000   |
| Call Carl Star Star Star |                                  | -                            | Tamas Huleyan: Apr All Control |            |             |
|                          | Dualitie                         | 0                            | Telephone and the part         |            |             |
|                          | Ky 10/200<br>Ende (14            |                              | tercor                         |            |             |
|                          |                                  |                              | 1000000 100                    |            |             |
|                          |                                  |                              | 1 mm                           |            |             |
|                          |                                  |                              |                                |            |             |
|                          |                                  |                              |                                |            |             |
|                          |                                  |                              |                                |            |             |
|                          |                                  |                              |                                |            |             |

Gambar 5. 10 Form Transaksi Penjualan

## 5.2 PENGUJIAN

Pengujian sistem dilakukan menggunakan metode pengujian *Black Box Testing* yaitu pengujian yang dilakukan hanya untu mengamati hasil dari ekseskusi pada *software*. Pengamatan hasil ini melalui data uji dan memeriksa fungsional dari perangkat lunak itu sendiri.

*1.* Pengujian Halaman Menu *Login* 

Pengujian halaman *login* dilakukan untuk memeriksa fungsional agar mengetahui apakah proses *login* dapat berjalan dengan baik, pengujian dilakukan dengan dua kondisi. Kondisi yang pertama jika dalam keadaan berhasil dan yang kedua jika dalam keadaan gagal. Hasil pengujian ini dapat dilihat pada tabel 5.1.

| Kondisi<br>Pengujian | Prosedur<br>pengujian | Masukan        | Keluaran     | Hasil yang<br>didapat | Kesim<br>pulan |
|----------------------|-----------------------|----------------|--------------|-----------------------|----------------|
| Login                | 1. Input              | 1. Input Email | Menampilkan  | Menampilkan           | Baik           |
| (Berhasil)           | Email dan             | BENAR          | halaman menu | halaman               |                |
|                      | Password              | 2. Input       | utama        | menu utama            |                |
|                      | 2. Klik               | Password       |              |                       |                |
|                      | tombol                | BENAR          |              |                       |                |
|                      | Login                 |                |              |                       |                |
| Login                | 1. Input              | 1. Input Email | Tampil pesan | Tetap pada            | Baik           |
| (Gagal)              | Email dan             | SALAH          | "Email atau  | halaman               |                |
|                      | Password              | 2. Input       | Password     | Login                 |                |
|                      | 2. Klik               | Password       | salah"       |                       |                |
|                      | tombol                | SALAH          |              |                       |                |
|                      | Login                 |                |              |                       |                |

Tabel 5. 1 Pengujian Halaman Menu Login

## 2. Pengujian Halaman Menu Cabang

Pengujian halaman cabang dilakukan untuk untuk memeriksa fungsional agar terbebas dari *error* dan dapat berjalan dengan baik. Hasil pengujian ini dapat dilihat pada tabel 5.2.

| Kondisi<br>Pengujian           | Prosedur<br>pengujian                                                                          | Masukan                             | Keluaran<br>yang<br>diharapkan                            | Hasil yang<br>didapat                                     | Kesim<br>pulan |
|--------------------------------|------------------------------------------------------------------------------------------------|-------------------------------------|-----------------------------------------------------------|-----------------------------------------------------------|----------------|
| Tambah<br>cabang<br>(Berhasil) | <ul> <li>Klik tombol<br/>Tambah<br/>Cabang</li> <li>Input data</li> <li>Klik SIMPAN</li> </ul> | Tambah<br>data<br>cabangLEN<br>GKAP | Tampil pesan<br>: "Cabang<br>berhasil<br>ditambahkan<br>" | Tampil pesan<br>: "Cabang<br>berhasil<br>ditambahkan<br>" | Baik           |

Tabel 5. 2 Pengujian Halaman Menu Cabang

| Tambah<br>cabang<br>(Gagal)   | <ul> <li>Klik tombol<br/>Tambah<br/>Cabang</li> <li>Input data</li> <li>Klik simpan</li> </ul>                                              | Tambah<br>data cabang<br>TIDAK<br>LENGKAP  | Tampil pesan<br>"Harap isi<br>bidang ini"           | Tampil pesan<br>"Harap isi<br>bidang ini"           | Baik |
|-------------------------------|----------------------------------------------------------------------------------------------------|--------------------------------------------|-----------------------------------------------------|-----------------------------------------------------|------|
| Edit<br>cabang<br>(Berhasil)  | <ul> <li>Pilih data yar<br/>akan di edit</li> <li>Klik tombol<br/>edit</li> <li>Modifikasi<br/>data</li> <li>Klik update</li> </ul>         | ng Edit data<br>cabang<br>LENGKAP          | Tampil pesan<br>: "Cabang<br>berhasil di<br>Update" | Tampil pesan<br>: "Cabang<br>berhasil di<br>Update" | Baik |
| Edit<br>cabang<br>(Gagal)     | <ul> <li>Pilih data yar<br/>akan di edit</li> <li>Klik tombol<br/>edit</li> <li>Modifikasi<br/>data</li> <li>Klik update</li> </ul>         | ng Edit data<br>cabang<br>TIDAK<br>LENGKAP | Tampil pesan<br>"Harap isi<br>bidang ini"           | Tampil pesan<br>"Harap isi<br>bidang ini"           | Baik |
| Hapus<br>cabang<br>(Berhasil) | <ul> <li>Pilih data yar<br/>akan dihapus</li> <li>Klik tombol<br/>hapus</li> <li>Tampil pesar<br/>beserta piliha<br/>(OK/Cancel)</li> </ul> | ng Klik <i>OK</i><br>n<br>n                | Tampil pesan<br>: "Cabang<br>berhasil di<br>hapus"  | Tampil pesan<br>: "Cabang<br>berhasil di<br>hapus"  | Baik |

# 3. Pengujian Halaman Menu Produk

Pengujian halaman produk dilakukan untuk untuk memeriksa fungsional agar terbebas dari *error* dan dapat berjalan dengan baik. Hasil pengujian ini dapat dilihat pada tabel 5.3.

| Kondisi<br>Pengujian           | Prosedur<br>pengujian                                                                                                    | Masukan                                   | Keluaran<br>yang<br>diharapkan                            | Hasil yang<br>didapat                                     | Kesim<br>pulan |
|--------------------------------|----------------------------------------------------------------------------------------------------|-------------------------------------------|-----------------------------------------------------------|-----------------------------------------------------------|----------------|
| Tambah<br>produk<br>(Berhasil) | <ul> <li>Klik tombol<br/>Tambah<br/>Produk</li> <li>Input data</li> <li>Klik SIMPAN</li> </ul>                                                       | Tambah<br>data Produk<br>LENGKAP          | Tampil pesan<br>: "Produk<br>berhasil<br>ditambahkan<br>" | Tampil pesan<br>: "Produk<br>berhasil<br>ditambahkan<br>" | Baik           |
| Tambah<br>produk<br>(Gagal)    | <ul> <li>Klik tombol<br/>Tambah<br/>Produk</li> <li>Input data</li> <li>Klik simpan</li> </ul>                                                       | Tambah<br>data Produk<br>TIDAK<br>LENGKAP | Tampil pesan<br>"Harap isi<br>bidang ini"                 | Tampil pesan<br>"Harap isi<br>bidang ini"                 | Baik           |
| Edit<br>produk<br>(Berhasil)   | <ul> <li>Pilih data yang<br/>akan di edit</li> <li>Klik tombol<br/>edit</li> <li>Modifikasi<br/>data</li> <li>Klik update</li> </ul>                 | Edit data<br>Produk<br>LENGKAP            | Tampil pesan<br>: "Produk<br>berhasil di<br>Update"       | Tampil pesan<br>: "Produk<br>berhasil di<br>Update"       | Baik           |
| Edit<br>produk<br>(Gagal)      | <ul> <li>Pilih data yang akan di edit</li> <li>Klik tombol edit</li> <li>Modifikasi data</li> <li>Klik update</li> </ul>                             | Edit data<br>Produk<br>TIDAK<br>LENGKAP   | Tampil pesan<br>"Harap isi<br>bidang ini"                 | Tampil pesan<br>"Harap isi<br>bidang ini"                 | Baik           |
| Hapus<br>produk<br>(Berhasil)  | <ul> <li>Pilih data yang<br/>akan dihapus</li> <li>Klik tombol<br/>hapus</li> <li>Tampil pesan<br/>beserta pilihan<br/>(<i>OK/Cancel</i>)</li> </ul> | Klik OK                                   | Tampil pesan<br>: "Produk<br>berhasil di<br>hapus"        | Tampil pesan<br>: "Produk<br>berhasil di<br>hapus"        | Baik           |

Tabel 5. 3 Pengujian Halaman Menu Produk

4. Pengujian Halaman Menu Data Kasir

Pengujian halaman data kasir dilakukan untuk untuk memeriksa fungsional agar terbebas dari *error* dan dapat berjalan dengan baik. Hasil pengujian ini dapat dilihat pada tabel 5.4.

| Kondisi<br>Pengujian          | Prosedur<br>pengujian                                                                                                    | Kondisi<br>Pengujian          | Masukan                                  | Keluaran<br>yang<br>diharapkan                           | Hasil yang<br>didapat                                    | Kesim<br>pulan |
|-------------------------------|----------------------------------------------------------------------------------------------------|-------------------------------|------------------------------------------|----------------------------------------------------------|----------------------------------------------------------|----------------|
| Tambah<br>kasir<br>(Berhasil) | <ul> <li>Klik tombol<br/>Tambah Kasir</li> <li>Input data</li> <li>Klik SIMPAN</li> </ul>                                                            | Fambah<br>casir<br>(Berhasil) | Tambah<br>data Kasir<br>LENGKAP          | Tampil pesan<br>: "Kasir<br>berhasil<br>ditambahkan<br>" | Tampil pesan<br>: "Kasir<br>berhasil<br>ditambahkan<br>" | Baik           |
| Tambah<br>kasir<br>(Gagal)    | <ul> <li>Klik tombol<br/>Tambah Kasir</li> <li>Input data</li> <li>Klik simpan</li> </ul>                                                            | Fambah<br>casir<br>(Gagal)    | Tambah<br>data Kasir<br>TIDAK<br>LENGKAP | Tampil pesan<br>"Harap isi<br>bidang ini"                | Tampil pesan<br>"Harap isi<br>bidang ini"                | Baik           |
| Hapus<br>kasir<br>(Berhasil)  | <ul> <li>Pilih data yang<br/>akan dihapus</li> <li>Klik tombol<br/>hapus</li> <li>Tampil pesan<br/>beserta pilihan<br/>(<i>OK/Cancel</i>)</li> </ul> | Hapus<br>casir<br>(Berhasil)  | Klik OK                                  | Tampil pesan<br>: "Produk<br>berhasil di<br>hapus"       | Tampil pesan<br>: "Produk<br>berhasil di<br>hapus"       | Baik           |

Tabel 5. 4 Pengujian Halaman Data Kasir

## 5. Pengujian Halaman Menu Kasir Cabang

Pengujian halaman kasir cabang dilakukan untuk untuk memeriksa fungsional agar terbebas dari *error* dan dapat berjalan dengan baik. Hasil pengujian ini dapat dilihat pada tabel 5.5.

| Kondisi<br>Pengujian          | Prosedur<br>pengujian                                                                                                    | Masukan                                  | Keluaran<br>yang<br>diharapkan                                     | Hasil yang<br>didapat                                              | Kesim<br>pulan |
|-------------------------------|----------------------------------------------------------------------------------------------------|------------------------------------------|--------------------------------------------------------------------|--------------------------------------------------------------------|----------------|
| Tambah<br>Kasir<br>(Berhasil) | <ul> <li>Klik tombol<br/>Tambah Kasir</li> <li>Input data</li> <li>Klik SIMPAN</li> </ul>                                            | Tambah<br>data Kasir<br>LENGKAP          | Tampil pesan<br>: "Kasir<br>Cabang<br>berhasil<br>ditambahkan<br>" | Tampil pesan<br>: "Kasir<br>Cabang<br>berhasil<br>ditambahkan<br>" | Baik           |
| Tambah<br>Kasir<br>(Gagal)    | <ul> <li>Klik tombol<br/>Tambah Kasir</li> <li>Input data</li> <li>Klik simpan</li> </ul>                                            | Tambah<br>data Kasir<br>TIDAK<br>LENGKAP | Tampil pesan<br>"Harap isi<br>bidang ini"                          | Tampil pesan<br>"Harap isi<br>bidang ini"                          | Baik           |
| Edit Kasir<br>(Berhasil)      | <ul> <li>Pilih data yang<br/>akan di edit</li> <li>Klik tombol<br/>edit</li> <li>Modifikasi<br/>data</li> <li>Klik update</li> </ul> | Edit data<br>Kasir<br>LENGKAP            | Tampil pesan<br>: "Kasir<br>Cabang<br>berhasil di<br>Update"       | Tampil pesan<br>: "Kasir<br>Cabang<br>berhasil di<br>Update"       | Baik           |
| Edit Kasir<br>(Gagal)         | <ul> <li>Pilih data yang akan di edit</li> <li>Klik tombol edit</li> <li>Modifikasi data</li> <li>Klik update</li> </ul>             | Edit data<br>Kasir<br>TIDAK<br>LENGKAP   | Tampil pesan<br>"Harap isi<br>bidang ini"                          | Tampil pesan<br>"Harap isi<br>bidang ini"                          | Baik           |
| Hapus<br>Kasir<br>(Berhasil)  | <ul> <li>Pilih data yang akan dihapus</li> <li>Klik tombol hapus</li> <li>Tampil pesan beserta pilihan (<i>OK/Cancel</i>)</li> </ul> | Klik <i>OK</i>                           | Tampil pesan<br>: "Kasir<br>Cabang<br>berhasil di<br>hapus"        | Tampil pesan<br>: "Kasir<br>Cabang<br>berhasil di<br>hapus"        | Baik           |

Tabel 5. 5 Pengujian Halaman Menu Kasir Cabang

6. Pengujian Halaman Menu Produk Cabang

Pengujian halaman produk cabang dilakukan untuk untuk memeriksa fungsional agar terbebas dari *error* dan dapat berjalan dengan baik. Hasil pengujian ini dapat dilihat pada tabel 5.6.

| Kondisi<br>Pengujian           | Prosedur<br>pengujian                                                                                                    | Masukan                                   | Keluaran<br>yang<br>diharapkan                                      | Hasil yang<br>didapat                                               | Kesim<br>pulan |
|--------------------------------|----------------------------------------------------------------------------------------------------|-------------------------------------------|---------------------------------------------------------------------|---------------------------------------------------------------------|----------------|
| Tambah<br>Produk<br>(Berhasil) | <ul> <li>Klik tombol<br/>Tambah<br/>Produk</li> <li>Input data</li> <li>Klik SIMPAN</li> </ul>                           | Tambah<br>data Produk<br>LENGKAP          | Tampil pesan<br>: "Produk<br>Cabang<br>berhasil<br>ditambahkan<br>" | Tampil pesan<br>: "Produk<br>Cabang<br>berhasil<br>ditambahkan<br>" | Baik           |
| Tambah<br>Produk<br>(Gagal)    | <ul> <li>Klik tombol<br/>Tambah<br/>Produk</li> <li>Input data</li> <li>Klik simpan</li> </ul>                           | Tambah<br>data Produk<br>TIDAK<br>LENGKAP | Tampil pesan<br>"Harap isi<br>bidang ini"                           | Tampil pesan<br>"Harap isi<br>bidang ini"                           | Baik           |
| Edit<br>Produk<br>(Berhasil)   | <ul> <li>Pilih data yang akan di edit</li> <li>Klik tombol edit</li> <li>Modifikasi data</li> <li>Klik update</li> </ul> | Edit data<br>Produk<br>LENGKAP            | Tampil pesan<br>: "Produk<br>Cabang<br>berhasil di<br>Update"       | Tampil pesan<br>: "Produk<br>Cabang<br>berhasil di<br>Update"       | Baik           |
| Edit<br>Produk<br>(Gagal)      | <ul> <li>Pilih data yang akan di edit</li> <li>Klik tombol edit</li> <li>Modifikasi data</li> <li>Klik update</li> </ul> | Edit data<br>Produk<br>TIDAK<br>LENGKAP   | Tampil pesan<br>"Harap isi<br>bidang ini"                           | Tampil pesan<br>"Harap isi<br>bidang ini"                           | Baik           |
| Hapus<br>Produk<br>(Berhasil)  | <ul> <li>Pilih data yang<br/>akan dihapus</li> <li>Klik tombol<br/>hapus</li> </ul>                                      | Klik OK                                   | Tampil pesan<br>: "Produk<br>Cabang                                 | Tampil pesan<br>: "Produk<br>Cabang                                 | Baik           |

Tabel 5. 6 Pengujian Halaman Menu Produk Cabang

| - Tampil pesan  | berhasil di | berhasil di |  |
|-----------------|-------------|-------------|--|
| beserta pilihan | hapus"      | hapus"      |  |
| (OK/Cancel)     | -           | -           |  |

6. Pengujian Halaman Menu Laporan

Pengujian halaman menu laporan dilakukan untuk memeriksa fungsional agar hasil yang diharapkan sesuai dengan hasil yang didapat. Hasil pengujian ini dapat dilihat pada tabel 5.7.

| Kondisi<br>Pengujian                            | Prosedur<br>pengujian                                                                                                    | Masukan                         | Keluaran<br>yang<br>diharapkan          | Hasil yang<br>didapat                       | Kesim<br>pulan |
|-------------------------------------------------|----------------------------------------------------------------------------------------------------|---------------------------------|-----------------------------------------|---------------------------------------------|----------------|
| Laporan<br>transaksi<br>penjualanpa<br>da admin | <ul> <li>Login<br/>sebagai<br/>admin</li> <li>Memilih<br/>menu detail<br/>cabang</li> <li>Mencari<br/>tanggal yang<br/>ingin dicetak</li> </ul> | Klik tombol<br>cetak<br>laporan | Menampilkan<br>halaman<br>cetak laporan | Laporan<br>transaksi<br>penjualan<br>cabang | Baik           |

Tabel 5. 7 Pengujian Halaman Menu Laporan

# 5.3 ANALISIS HASIL YANG DICAPAI OLEH SISTEM

Setelah selesai melakukan implementasi dan pengujian pada sistem, adapun kelebihan dan kekurangan dari hasil analisis yang dicapai sistem ini adalah sebagai berikut :

#### 5.3.1 Kelebihan Program

Adapun kelebihan program yang telah dibuat adalah sebagai berikut:

- Sistem yang dirancang dapat memudahkan admin dalam mengelola data cabang, produk, data kasir, data kasir cabang, data produk dan stok cabang dan pembuatan laporan dapat dilakukan dengan cepat dan akurat.
- Sistem yang dirancang dapat digunakan pada banyak cabang hanya dengan satu program.
- Sitem yang dirancang dapat memudahkan kasir dalam melakukan transaksi penjualan dan pembuatan laporan secara otomatis setelah melakukan transaksi.

#### 5.3.2 Kekurangan Program

Adapun kekurangan program yang telah dibuat adalah sebagai berikut: Program ini belum mendukung transaksi pembayaran melalui scan QRIS dan pembayaran dompet *E- Wallet* lainnya..